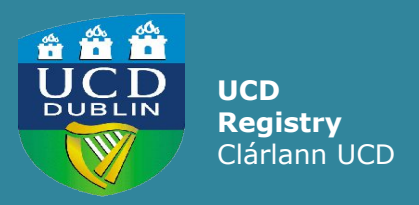

How to Review Module Teaching Arrangements for Spring Trimester 2020/21

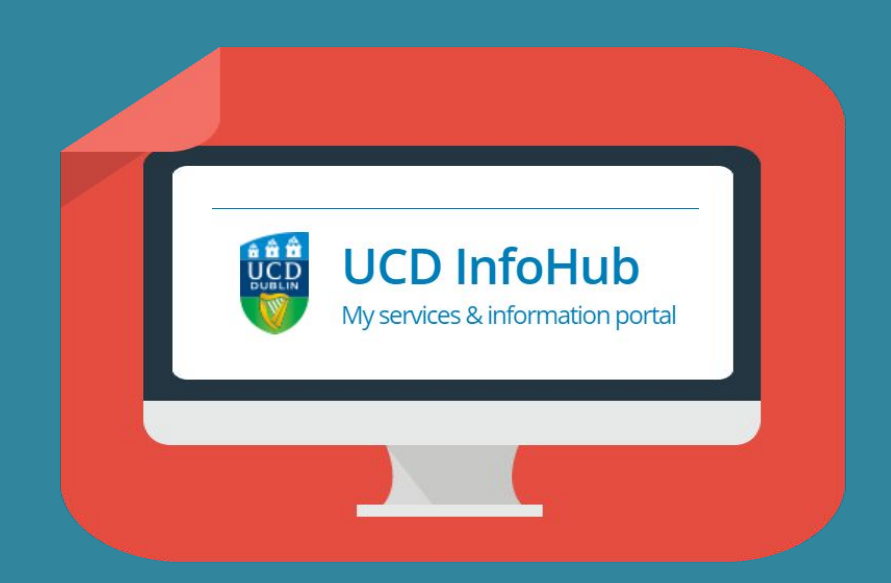

UCD Registry 'How To' Series

## Contents

| Section                                          | Page Number |
|--------------------------------------------------|-------------|
| Introduction                                     | 3           |
| Teaching Arrangements: Definition                | 4           |
| Accessing Review My Module Teaching Arrangements | 5 5         |
| Editing Module Teaching Arrangements             | 7           |
| Adding Video Conferencing Details                | 8           |
| Teaching Arrangements Report by School           | 9           |
| Reviewing Changes on Module Timetable Search     | 10          |
| Further Support & Information                    | 11          |

## Introduction

Two new menu items have been developed on InfoHub to facilitate the review and update of intended module teaching arrangements for Spring 2020/21:

- <u>Review My Module Teaching Arrangements</u>: allows Module Coordinators and Co-Lecturers amend module teaching arrangements
- <u>Teaching Arrangements Report by School</u>: summary information of all School teaching arrangements, plus edit access for users with School-level access

By the end of this guide you should be able to:

- Differentiate between the different teaching arrangement available
- Understand how and when changes will be made
- Check the arrangements in place against your CRNs and update as required

## **Teaching Arrangements: Definitions**

### • Essential On-Campus:

- Practical and laboratory classes
- Clinical teaching and associated activities
- Studio classes
- Practice-based teaching
- Outdoor fieldwork
- Some small group teaching such as tutorials and seminars where alternative arrangements are in place to support students who are not able to attend campus
- **Temporarily Online**: where CRNs have a capacity of less than 49 and where government guidelines allow, the intention is to teach face-to-face during the Trimester. The temporary aspect is to acknowledge that this will not start as on-campus teaching at the beginning of the trimester. When this is selected, the students' timetable will reflect Online Teaching as the delivery type, while retaining the room booking associated with the CRN.
- **Online Only**: CRNs will be scheduled online for the duration of the Trimester. **Note:** 'Online Only' should be chosen where there is *no intention* for the CRN to be delivered on campus at any stage in the Trimester, and the room booking associated with the CRN be removed so it may be used by others.
- Discretionary online (Note: not currently available, this option only applies when public health guidelines are at a lower level): where CRNs have a capacity of less than 49, the normal intention is to teach face-to-face during the Trimester. The discretionary aspect is to allow these to be set to Online Teaching, should a Module Coordinator wish to deliver them in this way.

## **Accessing Review my Module Teaching Arrangements**

## Students

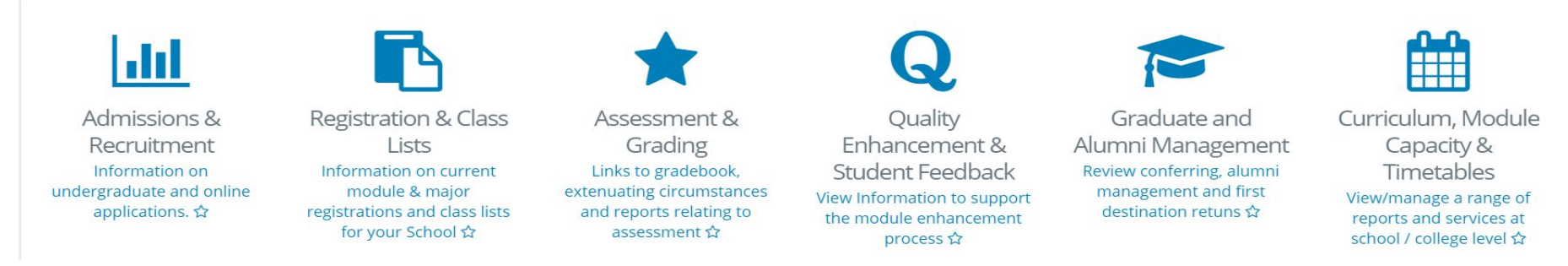

To make changes to your module teaching arrangement, log into **InfoHub** 

- Go to www.ucd.ie/connect
- Click on the InfoHub icon
- Log in using your UCD Connect Username and Password

Once logged in, select **Students** from the menu at the top of the page.

Click on **Curriculum, Module Capacity & Timetables.** 

## **Accessing Review my Module Teaching Arrangements**

Select **Timetables** from the list of menu items.

### Select <u>Review my Module Teaching</u> <u>Arrangements</u>.

This will display all modules/CRNs that are scheduled in the Spring trimester.

**Quick tip:** click on the star icon to add the menu item to your Favourites section on your InfoHub home page.

Timetables
View module timetables by module, school or programme
☆

## Review My Module Teaching Arrangements Review My Module Teaching Arrangements ☆

# **Editing Module Teaching Arrangements**

Use the filter box to identify the module/CRNs that you wish to review.

If you wish to change the current Teaching Arrangement, click into the **Edit Teaching Arrangements** column (this action is not available for 'Online Only' CRNs, see note below).

From the dropdown menu, select the relevant Teaching Arrangement and click **Save**.

Your delivery methods options are:

- Essential On-Campus
- Temporarily online
- Online Only\*

\*NOTE: if you choose 'Online Only' this will remove your room booking and further changes to the teaching arrangement of the CRN cannot be made through this screen. If this option is selected in error, please contact Room Allocations (room.allocations@ucd.ie) for assistance.

### Review My Module Teaching Arrangements

| N | 0 | T |
|---|---|---|
|   |   |   |

Editing of Teaching Arrangements is not available for "Online Teaching" courses

Filter...

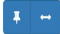

| <mark>‡</mark> †<br>Trimester | Module‡†<br>Code | ↓î<br>Module Title     | l↑<br>crn | ‡†<br>Location      | ‡†<br>Туре            | Teaching [†<br>Arrangements | Edit Teaching 🛛 🛔<br>Arrangements | Video lî<br>Conferencing | Edit Video 11<br>Conferencing |
|-------------------------------|------------------|------------------------|-----------|---------------------|-----------------------|-----------------------------|-----------------------------------|--------------------------|-------------------------------|
| Spring                        | GER10020         | German Language<br>I b | 42118     | Newman Building     | Conversation<br>Class | Temporarily<br>Online       | Edit                              |                          | Edit                          |
| Spring                        | GER10020         | German Language<br>I b | 42119     | Newman Building     | Conversation<br>Class | Temporarily<br>Online       | Edit                              |                          | Edit                          |
| Spring                        | GER10020         | German Language<br>I b | 42120     | Newman Building     | Conversation<br>Class | Online Only                 |                                   |                          | Edit                          |
| Spring                        | GER10020         | German Language<br>I b | 42121     | Agri/Food Sc Centre | Conversation<br>Class | Online Only                 |                                   |                          | Edit                          |
| A                             | CER40000         | - I                    |           |                     | ee                    |                             |                                   |                          | e. 15                         |

## Update Teaching Arrangements

#### **Teaching Arrangements**

Temporarily Online 🔹 🔻

NOTE: If you select "Online Only" you will not be able to revert back to a different Teaching Arrangement. If this option is chosen in error, please contact room.allocations@ucd.ie for assistance.

Save

## **Adding Video Conferencing Details**

Once you have saved your selection you will be returned to the Review My Module Teaching Arrangements screen.

The **Edit Video Conferencing** column allows you to select the delivery method of the online teaching i.e Zoom, Google Meet or Virtual Classroom, and add a link to the session (optional).

If a link is added, it will appear on a student's timetable (Student SISWeb timetable within 1 hour, and on the Google Calendar overnight).

To remove Video Conferencing details or links, click to edit and then on the dustbin icon on the top right of the screen and press **Save**.

### Review My Module Teaching Arrangements

| NOTE:                                                                           |  |
|---------------------------------------------------------------------------------|--|
| Editing of Teaching Arrangements is not available for "Online Teaching" courses |  |
|                                                                                 |  |

| <b>д</b> —      |                  |                        |           |                 |                       |                             |                               |  |                          |                              |  |  |  |
|-----------------|------------------|------------------------|-----------|-----------------|-----------------------|-----------------------------|-------------------------------|--|--------------------------|------------------------------|--|--|--|
| ↓†<br>Trimester | Module‡†<br>Code | ↓†<br>Module Title     | ↓†<br>CRN | ‡†<br>Location  | ‡†<br>Туре            | Teaching lî<br>Arrangements | Edit Teaching<br>Arrangements |  | Video 11<br>Conferencing | Edit Video 🗍<br>Conferencing |  |  |  |
| Spring          | GER10020         | German Language<br>I b | 42118     | Newman Building | Conversation<br>Class | Temporarily<br>Online       | Edit                          |  |                          | Edit                         |  |  |  |
| Spring          | GER10020         | German Language<br>I b | 42119     | Newman Building | Conversation<br>Class | Temporarily<br>Online       | Edit                          |  |                          | Edit                         |  |  |  |
| Spring          | GER10020         | German Language<br>I b | 42120     | Newman Building | Conversation<br>Class | Online Only                 |                               |  | Zoom                     | Edit                         |  |  |  |

Home / Students / Curriculum & Timetables / Timetables / Review My Module Teaching... / Update Video Conferencing Data for a CRN

**û (** 

### Update Video Conferencing Data for a CRN

| Video Conferencing Type<br>Zoom * |  |  |  |
|-----------------------------------|--|--|--|
| Video Conferencing Link           |  |  |  |
| https://ucd-ie.zoom.us            |  |  |  |
|                                   |  |  |  |

NOTE: This link is optional, but if input it will display on the Student's My Timetable. Please ensure you use a valid link including the "https://"

Sav

## **Teaching Arrangements Report by School**

The Teaching Arrangements by School report displays summary information of all modules/CRNs that are scheduled in the Spring trimester.

Scheduled CRNs are categorised by teaching arrangement in the **CRNS by Teaching Arrangement** section.

| y Teaching Arranger              | nent    |                                             | - | CRNs by Su           | ibject and Level         |       |    |     |         |       |
|----------------------------------|---------|---------------------------------------------|---|----------------------|--------------------------|-------|----|-----|---------|-------|
| CRNs by Teaching Arran           | gement  | Constitution                                |   |                      |                          |       |    |     |         |       |
|                                  |         | Campus Online Only Online Only              |   |                      |                          | No    | of | CRN | Is By I | Level |
|                                  |         | (ress than 49<br>enrolments)<br>Temporarily |   | Subject Code         | Subject Description      | 1     | 2  | 3   | 4       | Total |
| 91.2%                            |         | come.                                       |   | <b>=</b> 2020/21 Spr | ring Trimester           |       |    |     |         |       |
|                                  |         |                                             |   | CHEN                 | Chemical Engineering     | 1     | 3  | 6   | 25      | 35    |
| g Arrangement 🛛 🎼                | Count‡† |                                             |   | Total                |                          | 1     | 3  | 6   | 25      | 35    |
| l On-Campus                      | 2       |                                             |   |                      |                          |       |    |     |         |       |
| inly                             | /       |                                             |   |                      |                          |       |    |     |         |       |
| arily (less train 49 enroiments) | 176     |                                             |   | 1 rows took 27 se    | conds to run 🔳 Export to | - Exe | el |     |         |       |
| .,                               | 193     |                                             |   |                      |                          |       |    |     |         |       |

Clicking on the number of CRNs in the **CRNs by Subject and Level** section to the right of the screen will display further detail and provide a means to:

- View a history of changes to the CRN
- Amend the teaching arrangement of the CRN (staff/faculty with School-level access only)

### View Module Teaching Arrangements

CRNs b

Teachi

Essentia Online C Online C Tempora

|               |               |                               | Enro           | olment       |         |       |            |                        |              |          |
|---------------|---------------|-------------------------------|----------------|--------------|---------|-------|------------|------------------------|--------------|----------|
| Trimester 🕻 🕇 | Module Code 🕸 | Module Title 🏻 🗍              | CRN <b></b> ↓† | Location 🗍   | Туре ↓† | Max‡† | Enrolled 🕴 | Teaching Arrangement 👫 | Click to     | Click to |
| Spring        | ACC10060      | Acc for non-Business students | 13698          | Quinn School | Lecture | 43    | 42         | Temporarily Online     | View History | Edit     |

## **Reviewing Changes on Module Timetable Search**

| Week<br>Starting | Week<br>Number | Actual<br>Date | Day | Start<br>Time | Length | Offering | CRN   | Туре | Seq<br>Numb | Gradable | Available<br>for<br>Selection? | Max<br>Enrolment | Seats<br>Available | Seats<br>Gone | Room &<br>Capacity | Teaching<br>Arrangements |
|------------------|----------------|----------------|-----|---------------|--------|----------|-------|------|-------------|----------|--------------------------------|------------------|--------------------|---------------|--------------------|--------------------------|
|                  | 20             | 02 Feb<br>2021 | Tue | 11:00         | 50mins | 3        | 10077 | TUT  | HQ3         | Ν        | Υ                              | 55               | 31                 | 24            | ONL<br>(9999)      | Temporarily<br>Online    |
|                  | 20             | 03 Feb<br>2021 | Wed | 10:00         | 50mins | 1        | 10078 | LEC  | VQ1         | Y        | Υ                              | 110              | 14                 | 96            | ONL<br>(9999)      | Online Only              |
|                  | 20             | 04 Feb<br>2021 | Thu | 11:00         | 50mins | 2        | 10076 | TUT  | HQ2         | N        | Υ                              | 55               | 1                  | 54            | ONL<br>(9999)      |                          |

Module Teaching Arrangements display in a new column of the **Module Timetable Search** on Infohub.

## **Further Support & Information**

Please refer to the <u>Timetable</u> section of the UCD Registry website for further information and resources.

For queries on Review My Module Teaching Arrangements, contact Systems & Data <u>systems.data@ucd.ie</u>

For changes to timetable information (change of room, date or time), contact Room Allocations <u>room.allocations@ucd.ie</u>

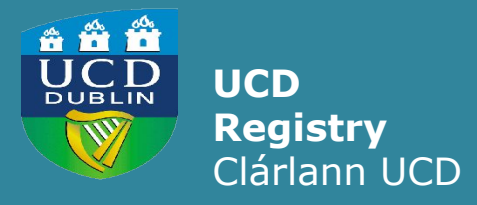

**UCD Registry** University College Dublin Belfield Dublin 4

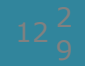